## Przebieg laboratorium

Grupa laboratoryjna zostaje podzielona na cztery podgrupy. Podgrupy Studentów zmieniają stanowisko po realizacji danej części laboratorium.

## Do wykonania w trakcie laboratorium jest pięć zadań:

- 1. Realizacja zadań na stanowisku z radiomodemami i wypełnienie sprawozdania (1,5 pkt.)
- 2. Realizacja zadań na stanowisku z modemami telefonicznymi i wypełnienie sprawozdania (1,5 pkt.)
- 3. Realizacja zadań na stanowisku z modemami optycznymi i wypełnienie sprawozdania (1,5 pkt.)
- 4. Realizacja zadań na stanowisku z kablem null-modem i wypełnienie sprawozdania (1,5 pkt.)
- 5. Zarejestrowanie z wykorzystaniem oscyloskopu przebiegu ramki znaków ASCII pełnego imienia Student(ki)/(a) w formacie RS232 (2 pkt.)

## Do wykonania w domu:

 Narysowanie/wykreślenie przebiegu ramek znaków ASCII nazwiska Student(ki)/(a) w formacie RS232 (2 pkt.)

# Postać sprawozdania

Sprawozdanie ma składać się z jednej dwustronnie wydrukowanej kartki A4 wypełnianej podczas zajęć (jedno zbiorcze sprawozdanie dla całej grupy) oraz jednej kartki A4 indywidualnej dla każdego uczestnika grupy. Na pierwszej stronie ma znaleźć się wydruk przebiegów zarejestrowanych podczas laboratorium (litery imienia), na drugiej opracowane w domu przebiegi (litery nazwiska). Łącznie sprawozdanie ma składać się z tylu kartek ile jest osób w grupie + 1 zbiorcza kartka. Sprawozdanie należy oddać na początku kolejnych zajęć laboratoryjnych. Spóźnienie skutkuje pomniejszeniem wyniku o 1 pkt./tydzień.

# Zadanie dodatkowe dla chętnych

1. Wyjaśnij co oznacza 1,5 bita w parametrze liczba bitów stopu komunikacji szeregowej i zilustruj ten mechanizm.

2. Czy zewnętrzny program terminala jest niezbędny do zilustrowania komunikacji?

#### Ustalenie dostępności i parametrów portów szeregowych w OS Windows

Pracę z komunikacją szeregową powinniśmy rozpocząć od ustalenia dostępności portów szeregowych w systemie. Listę dostępnych w OS Windows portów szeregowych możemy uzyskać w Menedżer urządzeń (rys. 1a) dostępnego w Panelu sterowania. Po wybraniu portu w zakładce ustawienia portu możemy uzyskać informacje o domyślnych parametrach (rys. 1b), a rozwijając listę *Liczba bitów na sekundę* otrzymamy informację o dostępnych prędkościach pracy wybranego portu (rys. 1c).

| d Menedzer urządzeń − □ X                                                                                                    | Właściwości: Port komunikacyjny (COM1)                                                                                                    | × 9600 ~                                                                                                    |
|----------------------------------------------------------------------------------------------------|----------------------------------------------------------------------------------------------------|----------------------------------------------------------------------------------------------------|
| ▲ Menedzer urządzeń       —       ×         Pikk Akcja Widok Pomoc         ● ● ○ ○ ○ ○ ○ ○ ○ ○ ○ ○ ○ ○ ○ ○ ○ ○ ○ ○                                                   | Właściwości: Port komunikacyjny (COM1) Ogólne Ustawienia portu Sterownik Szczegóły Zdarzenia Zasoby Uczba bitów na sekundę: 9600  Bity glanych: 8  Parzystość: Brak  Parzystość: Brak  Bity gtopu: 1  Sterowanie przepływem: Brak  Zaawansowane Przygróć domyślne | <ul> <li>×</li> <li>9600 ✓</li> <li>75</li> <li>110</li> <li>134</li> <li>150</li> <li>300</li> <li>600</li> <li>1200</li> <li>1800</li> <li>2400</li> <li>4800</li> <li>7200</li> <li>9600</li> <li>14400</li> <li>19200</li> <li>38400</li> <li>57600</li> <li>115200</li> <li>128000</li> </ul> |
| Secie dysków CD-ROM/DVD     Mu Urządzenia interfejsu HID     Urządzenia interfejsu HID     Urządzenia systemowe     Urządzenia systemowe     Wejścia i wyjścia audio |                                                                                                    |                                                                                                    |
| Rys.1a Lista dostepnych portów                                                                                                    | OK Andu                                                                                                    | no Rys. 1c Predkości pracy portu                                                                                                    |

Rys.1a Lista dostępnych portów szeregowych w OS Windows Rys. 1b Właściwości wybranego portu szeregowego (domyślne, mogą być zmieniane przez programy)

Rys. 1c Prędkości pracy portu szeregowego

Ustalanie obecności w systemie i ewentualne modyfikowanie parametrów portów szeregowych można uzyskać z konsoli za pomocą komendy MODE (rys. 2a). Inną formą ustalenia dostępności portów może być wysłanie do portu szeregowego tekstu z konsoli za pomocą polecenia ECHO dowolnytekst > COMx gdzie x to nr portu (rys. 2b) lub z pliku TYPE plik.txt > COMx. W przypadku niedostępności portu otrzymamy komunikat: Nie można odnaleźć określonego pliku. W przypadku próby wymuszenia nieobsługiwanego przez port parametru otrzymamy komunikat o niepowodzeniu.

| C:\WINDOW5\system32\cmd.exe                                                                                                    | 🖾 C:\WINDOWS\system32\cmd.exe — 🗆 🗙                                                                                                    |  |  |  |  |
|----------------------------------------------------------------------------------------------------|----------------------------------------------------------------------------------------------------|--|--|--|--|
| C:\><br>C:\>mode COM1 BAUD=38400 PARITY=n DATA=8                                                                                                    | C:\><br>C:\>ECHO pozdrowienia > COM1                                                                                                    |  |  |  |  |
| Status for device COM1:<br>Baud: 38400<br>Parity: None<br>Data Bits: 8<br>Stop Bits: 1<br>Timeout: OFF<br>XON/XOFF: ON<br>CTS handshaking: OFF<br>DSR handshaking: OFF<br>DSR sensitivity: OFF<br>DTR circuit: ON<br>RTS circuit: ON | C:\>ECHO pozdrowienia > COM2<br>Nie można odnaleźć określonego pliku.<br>C:\>MODE COM1 BAUD=567890<br>The specified options are not supported<br>by this serial device<br>No serial port setting changed.<br>C:\> |  |  |  |  |
| C:\>help mode<br>Configures system devices.                                                                                                    |                                                                                                    |  |  |  |  |
| Serial port: MODE COMm[:] [BAUD=b] [PARITY=p] [DATA=d] [STOP=s]<br>[to=on off] [xon=on off] [odsr=on off]<br>[octs=on off][dtr=on off][hs]<br>[rts=on off hs tg] [idsr=on off]                                                       |                                                                                                    |  |  |  |  |
| bevice Status: MODE [device] [/STATUS]<br>Rys. 2a Ustalanie parametrów portu szeregowego i składnia polecenia MODE                                                                                                    | Rys. 2b Wysyłanie tekstu do portów COM z konsoli                                                                                                    |  |  |  |  |

W przypadku większej liczby portów szeregowych dostępnych w systemie np. COM1:, COM3:, COM4: ustal do którego z nich fizycznie podłączony jest przewód. UWAGA: Dla wygody Studentów w komputerach w laboratorium 200 stosowane są przedłużacze portów szeregowych odwzorowujące porty 1:1

#### Korzystanie z terminala

Terminal (ang. końcówka, przyłącze) w przypadku komunikacji komputerowej oznacza sprzęt lub umożliwiające użytkownikowi obsługę programu, oprogramowanie sieci CZV systemu komputerowego. W związku z tym terminal zapewnia możliwość prezentacji, wyświetlania danych na ekranie komputerowym oraz możliwość wprowadzania danych - najczęściej z klawiatury. Na potrzeby realizacji laboratorium skorzystamy z rozwijanego wg idei open-source programu PuTTY http://www.putty.org/. Po uruchomieniu PuTTY otrzymamy widok z rys. 3a, po wybraniu w drzewie Category pozycji Serial ukaże się okno z rys. 3b, gdzie możemy wprowadzić parametry połączenia.

| Oznaczenie w PuTTY        | Znaczenie             | Parametry                                                                  |
|---------------------------|-----------------------|----------------------------------------------------------------------------|
| Serial line to connect to | Numer portu           | COM1; COM2, zależy od dostępności portów w systemie                        |
| Speed                     | Prędkość              | np. 9600, 19200 zależy od konstrukcji portu - sprawdź dostępne prędkości w |
|                           |                       | Menedżer Urządzeń/COMx                                                     |
| Data bits                 | Liczba bitów danych   | 4, 5, 6, 7, 8                                                              |
| Stop bits                 | Liczba bitów stopu    | 1 1,5 2                                                                    |
| Parity                    | Kontrola parzystości  | None - brak, Odd -nieparzystość, Even - parzystość                         |
| Flow control              | sterowanie przepływem | None - brak, XON/XOFF, RTS/CTS, DSR/DTR                                    |

Tablica 1. Parametry portu szeregowego do konfiguracji w PuTTY

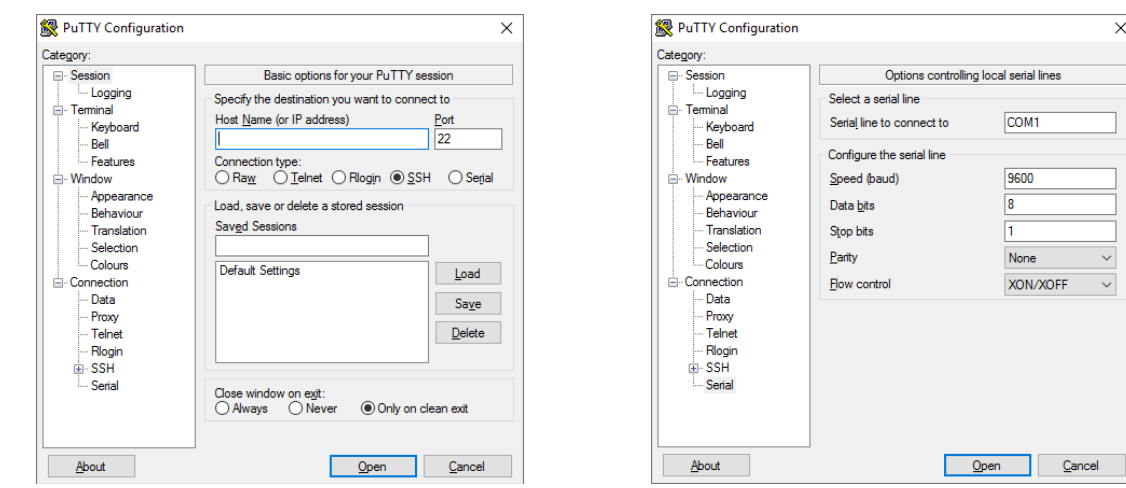

Rys 3a. Okno główne PuTTY

Rys 3b. Ustawianie parametrów łączności szeregowej

×

 $\sim$ 

Następnie w drzewie Category przejdź do ustawienia Session sekcji w Connection type wybierz Serial rys 3c. Możesz zapisać ustawienia w sekcji Saved Sessions. Po naciśnięciu przycisku Open terminal jest gotowy do wyświetlania odebranych danych i wysyłania wybranym portem danych wprowadzonych z klawiatury - rys. 3d.

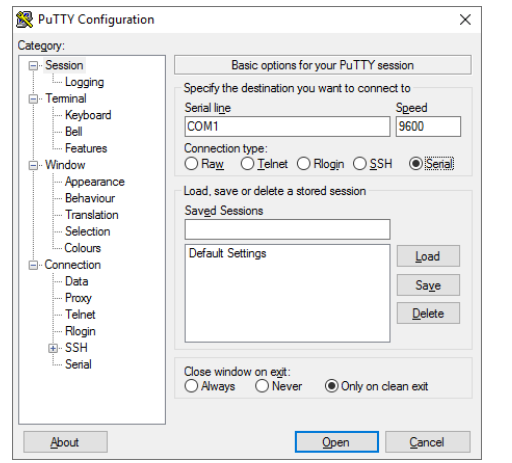

Rys 3c. Okno Session z wczytanymi parametrami transmisji szeregowej i wybraną opcją Serial

| Putty |  | - | × |
|-------|--|---|---|
|       |  |   | , |
|       |  |   |   |
|       |  |   |   |
|       |  |   |   |
|       |  |   |   |
|       |  |   |   |
|       |  |   |   |
|       |  |   |   |
|       |  |   |   |
|       |  |   |   |

Rys 3d. Uruchomiony terminal gotowy do pracy z COM1

## Transmisja szeregowa – połączenie skrosowanym kablem (tzw. null modem)

- 1. Ustal połączenia w skrosowanym przewodzie (branżowo, żargonowo określa się tę czynność jako przedzwonienie kabla) omomierzem w celu ustalenia numerów skrosowanych linii sygnałowych. Narysuj te połączenia w sprawozdaniu.
- 2. Podłącz skrosowany przewód szeregowy do portów szeregowych COM dwóch komputerów i ustal ich numery (COM1, COM2, COM3, COM4?)
- 3. Ustal w systemie maksymalne prędkości możliwe do osiągnięcia dla portów COM, do których jest podłączony przewód
- 4. Uruchom terminale na obu komputerach
- 5. Nadaj takie same parametry transmisji na obu komputerach
- 6. Przetestuj komunikację wysyłając dane wpisywane z klawiatury i wysyłając plik tekstowy
- 7. Ustal maksymalną osiągalną prędkość połączenia
- 8. Ustal maksymalną prędkość i odległość transmisji wg standardu RS232
- 9. Spróbuj wysyłać dane z jednego z komputerów nie z terminala, a z konsoli z wykorzystaniem polecenia ECHO i TYPE
- 10. Ustal i zapamiętaj, które linie odpowiedzialne są za wysyłanie i odbieranie znaków
- 11. Wypełnij pola sprawozdania

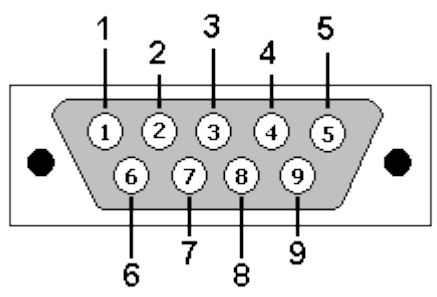

Rys. 4a Wtyk męski DB9 (numeracja pinów)

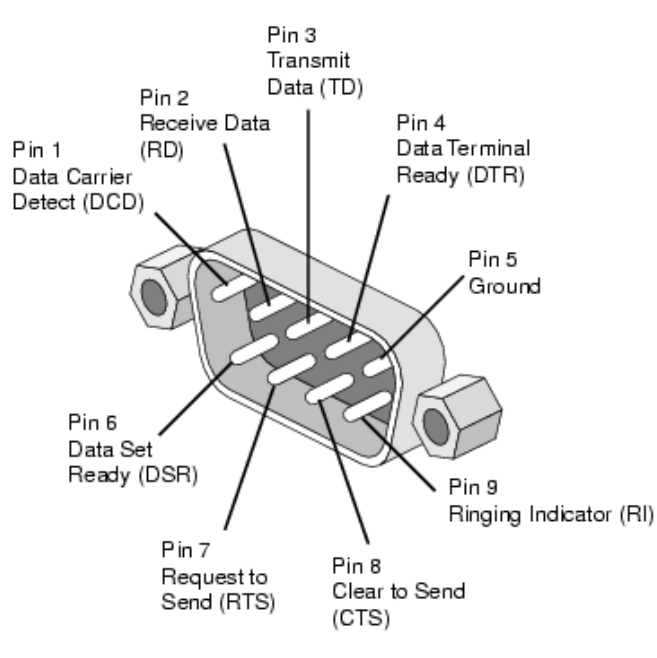

Rys. 4c Znaczenie poszczególnych pinów DB9 RS232 Źródło: http://www.db9-pinout.com/

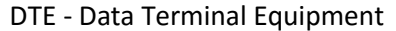

DCE - Data Communication Equipment

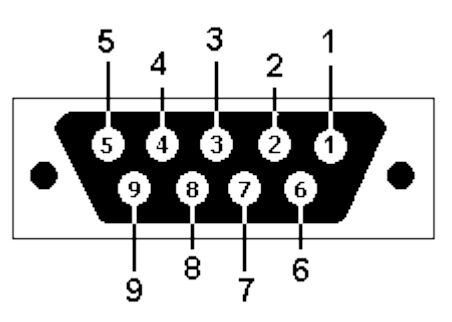

Rys. 4b Gniazdo żeńskie DB9 (numeracja pinów)

#### Tablica 2. Kierunek przesyłanych sygnałów z punktu widzenia DTE

| Pin | SIG. | Signal Name         | DTE (PC) |
|-----|------|---------------------|----------|
| 1   | DCD  | Data Carrier Detect | in       |
| 2   | RXD  | Receive Data        | in       |
| 3   | TXD  | Transmit Data       | out      |
| 4   | DTR  | Data Terminal Ready | out      |
| 5   | GND  | Signal Ground       | -        |
| 6   | DSR  | Data Set Ready      | in       |
| 7   | RTS  | Request to Send     | out      |
| 8   | CTS  | Clear to Send       | in       |
| 9   | RI   | Ring Indicator      | in       |

|                          | V.24 / F                                                                                       | RS-232 DB9        | Connec                                    | otor                                                                                                    |                                              |
|--------------------------|------------------------------------------------------------------------------------------------|-------------------|-------------------------------------------|----------------------------------------------------------------------------------------------------|----------------------------------------------|
| Source                   | Signal Designation<br>Pir                                                                      | n No.             | Sig<br>Pin No.                            | nal Designation                                                                                          | Source                                       |
| DCE<br>DCE<br>DTE<br>DCE | Ring Indicator (RI)<br>Clear to Send (CTS)<br>Request to Send (RTS)<br>Data Set Raady (DSR)    | 9<br>8<br>7<br>6- | 5 Gro<br>4 Dat<br>3 Tra<br>2 Rec<br>1 Dat | und (GND)<br>a Terminal Ready (DTR<br>nsmited Data (TD)<br>ceived Data (RD)<br>a Carrier Detector (DCC   | Common<br>DTE<br>DTE<br>DTE<br>DCE<br>D) DCE |
| Source                   | Signal Designation<br>Pir                                                                      | 1 No.             | Sig<br>Pin No.                            | nal Designation                                                                                          | Source                                       |
| DCE<br>DTE<br>DCE<br>DCE | Data Set Raady (DSR)     Request to Send (RTS)     Clear to Send (CTS)     Ring Indicator (RI) | 8<br>7<br>8<br>9- | 1 Dat<br>2 Rec<br>3 Tra<br>4 Dat<br>5 Gro | a Carrier Detector (DCC<br>seived Data (RD)<br>namited Data (TD)<br>ta Terminal Ready (DTR<br>sund (GND) | D) DCE<br>DCE<br>DTE<br>DTE<br>DTE<br>Common |

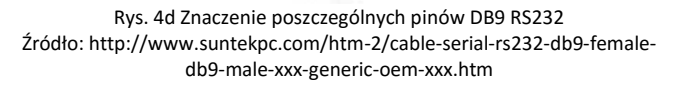

# Transmisja szeregowa – połączenie radiomodemowe

- 1. Ustal w jaki sposób i do których portów szeregowych komputerów K1 i K2 podłączone są radiomodemy
- 2. Przywróć ustawienia fabryczne w obu radiomodemach
  - > W tym celu wywołaj funkcję SETUP (klawiszem oznaczonym czerwonym kwadratem)
  - Następnie przewiń (klawiszem niebieskiego trójkąta skierowanego w dół) ustawienia menu do pozycji: Factory setup
  - Następnie potwierdź wybranie przywrócenia ustawień fabrycznych za pomocą pozycji SELECT (klawiszem oznaczonym czerwonym kwadratem)
  - Radiomodem wyświetli pytanie 'Do you want to restore factory settings?' na które odpowiadamy twierdząco (klawiszem oznaczonym czerwonym kwadratem)
  - > Następnie wychodzimy z menu (przyciskiem oznaczonym czerwonym kołem)
  - Na pytanie 'Save changes?' odpowiadamy twierdząco (klawiszem oznaczonym czerwonym kwadratem)

Radiomodemy fabrycznie ustawiane są na następujące parametry transmisji zaprezentowane na wyświetlaczu: COM1:9600N81

co oznacza że transmisja odbywa się: na porcie COM1, z prędkością 9600 b/s, bez kontroli parzystości, słowo stanowi: 8 bitów danych, i 1 bit stopu

- 3. Na obu komputerach należy uruchomić terminale
- 4. Ustawić parametry transmisji takie jak w radiomodemach tj. wybrać port szeregowy do którego podłączony jest radiomodem i ustawić parametry transmisji: liczba bitów na sekundę: 9600, bity danych: 8, parzystość: brak, bity stopu: 1, sterowanie przepływem: brak
- 5. Sprawdzić poprawność komunikacji.
- 6. Następnie przeprowadzić próby komunikacji dla wyższych prędkości transmisji
- 7. Przedyskutuj wady i zalety łączności radiomodemowej
- 8. Wypełnić pola sprawozdania

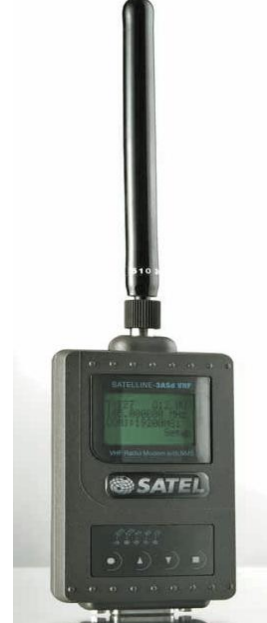

Rys. 5 Radiomodem SATEL 3ASd

- Prędkość transmisji: 9600/19200 bit/s
- Port komunikacyjny: RS232, RS422, RS485
- Zmiana częstotliwości: ±2 MHz
- Moc nadajnika: 1...10 W (3AS(d) EPIC NMS), 10 mW...1W (3AS(d)NMS)
- Czułość odbiornika: -115 dBm
- Wyświetlacz LCD i klawiatura 4 przyciskowa (opcja)
- Dwa odbiorniki (3AS(d) EPIC NMS)
- Konfiguracja z poziomu oprogramowania NMS PC
- Trasowanie połączeń NMS
- Funkcja retransmitera

# Transmisja szeregowa – połączenie modemowe

- 1. Ustal gdzie w laboratorium znajdują się gniazda linii telefonicznych, ustal numery tych linii (notacja politechniczna 4 cyfrowa) i która linia podłączona jest do którego modemu.
- Uruchom program HyperTerminal/PuTTY wpisz w terminalu AT naciśnij ENTER i sprawdź czy modemy odpowiadają na komendy AT (uwaga wpisywany tekst może się nie wyświetlać na ekranie)
- 3. Przywróć ustawienia fabryczne modemu i wyświetl parametry pracy modemu
- 4. Nawiąż połączenie pomiędzy komputerami K1 i K2
- 5. Prześlij dane (wprowadzone z klawiatury, ewentualnie plik tekstowy), aby upewnić się co do poprawności i funkcjonalności połączenia
- 6. Co reprezentuje szum emitowany przez głośniki modemów?
- 7. Zakończ połączenie
- 8. Zmodyfikuj zawartość rejestru S0, tak aby konieczne było ręczne nawiązanie połączenia
- 9. Ponownie nawiąż połączenie, prześlij dane, rozłącz połączenie
- 10. Wypełnij pola sprawozdania
- 11. Poszukaj w Internecie innych komend AT i opisz w uwagach użycie przynajmniej jednej z nich (pochodzącej spoza instrukcji)
- 12. Czy komendy AT służą wyłącznie do sterownia modemami analogowymi? Czy możliwe jest wykorzystanie do transmisji telefonów komórkowych?

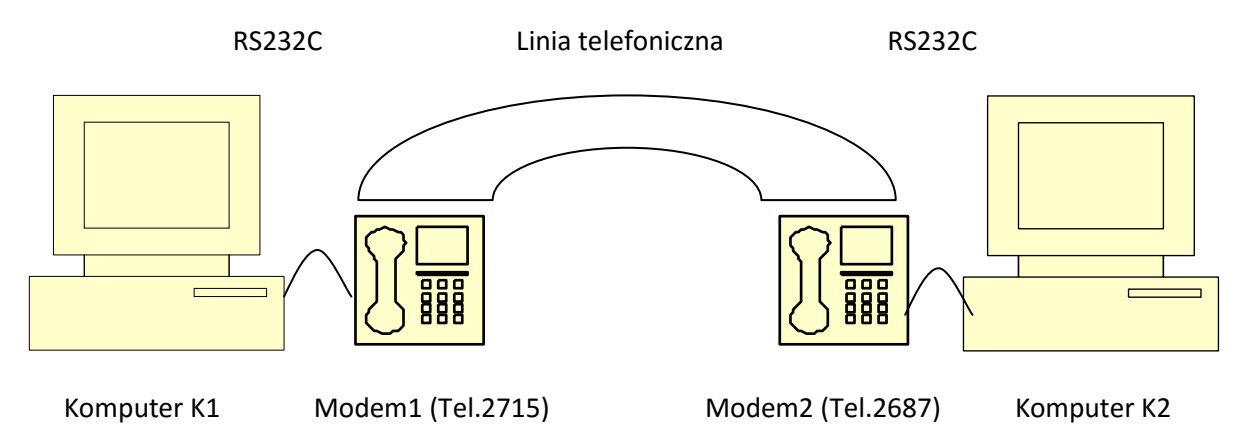

Rys. 6 Rysunek poglądowy stanowiska z modemami telefonicznymi i oznaczeniem numerów

## Użyteczne komendy AT

| AT<br>ATI4 | do testowania czy modem odpowiada<br>do wyświetlenia parametrów pracy modemu |
|------------|------------------------------------------------------------------------------|
| ATZ        | do przywrócenia ustawień fabrycznych<br>modemu                               |
| ATS0=x     | gdzie x to liczba dzwonków, po których<br>zostanie nawiązane połączenie      |
| ATD 1234   | modem dzwoni pod numer 1234                                                  |
| ATA        | odebranie połączenia                                                         |
| ATH        | zakończenie połączenia                                                       |
| +++        | przełączenie do trybu poleceń AT (w trybie<br>połączenia)                    |

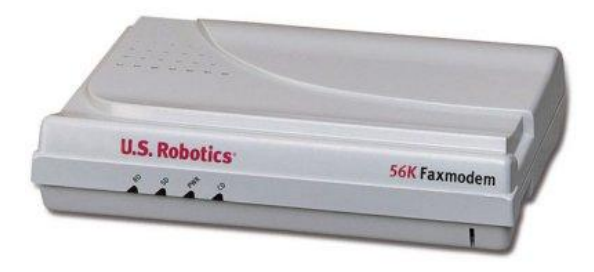

Rys. 7 Modem zewnętrzny US Robotics 56K

## Transmisja szeregowa z modemem światłowodowym

- 1. Ustal w jaki sposób podłączone są do portów szeregowych komputerów K1 i K2 modemy optyczne
- 2. Uruchom terminale na obu komputerach z takimi samymi parametrami (brak sterownia przepływem *Flow control NONE*)
- 3. Nawiąż połączenie pomiędzy komputerami K1 i K2
- 4. Prześlij dane (wprowadzone z klawiatury, ewentualnie plik tekstowy), aby upewnić się co do poprawności i funkcjonalności połączenia
- 5. Obejrzyj, skomentuj i opisz w uwagach działanie diod sygnalizacyjnych (TX, RX) modemów światłowodowych. Czy diody świecą intensywniej przy wyższych czy przy niższych prędkościach transmisji?
- 6. Ustal maksymalną prędkość transmisji który element jest tzw. wąskim gardłem tj. co ogranicza prędkość transmisji na tym stanowisku? Porównaj sytuację z radiomodemami
- 7. Przedyskutuj wady i zalety łączności z wykorzystaniem światłowodów
- 8. Zakończ połączenie
- 9. Wypełnij pola sprawozdania

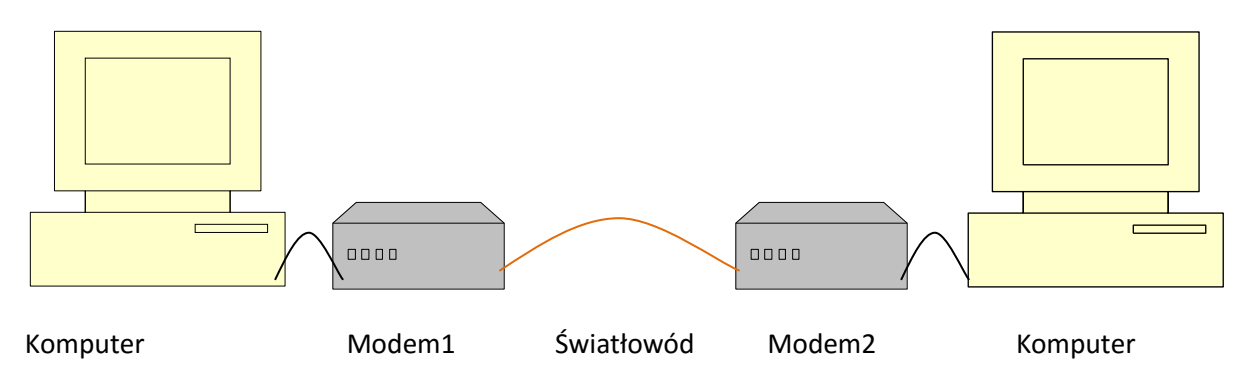

Rys. 8 Rysunek poglądowy stanowiska z modemami światłowodowymi

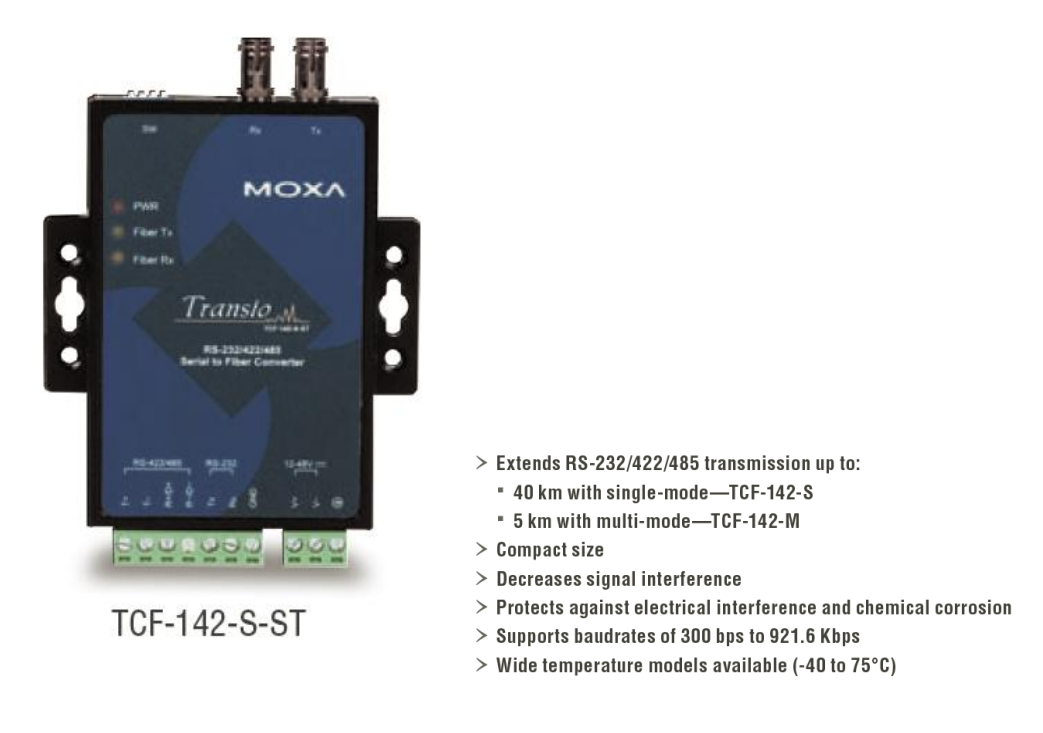

Rys. 9 Modem optyczny MOXA TF-142-S-ST i jego podstawowe parametry